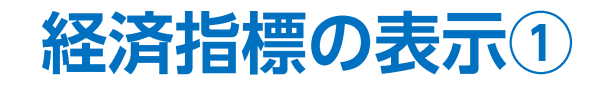

チャート上に経済指標の情報を表示することができます。

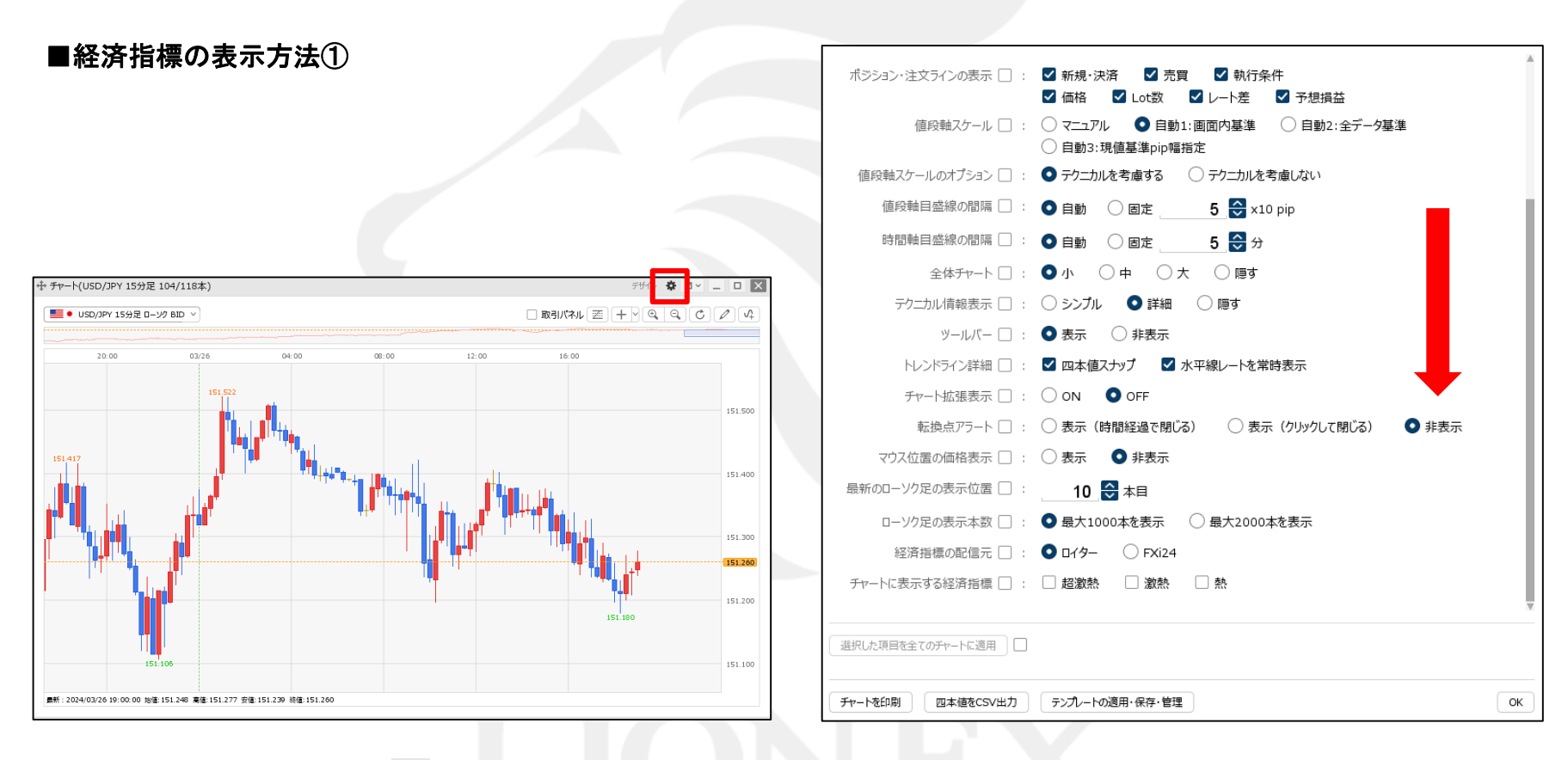

①【チャート】画面上部の 🌼 をクリックします。

設定画面が表示されます。画面を下にずらします。

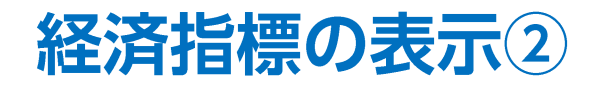

#### ■経済指標の表示方法②

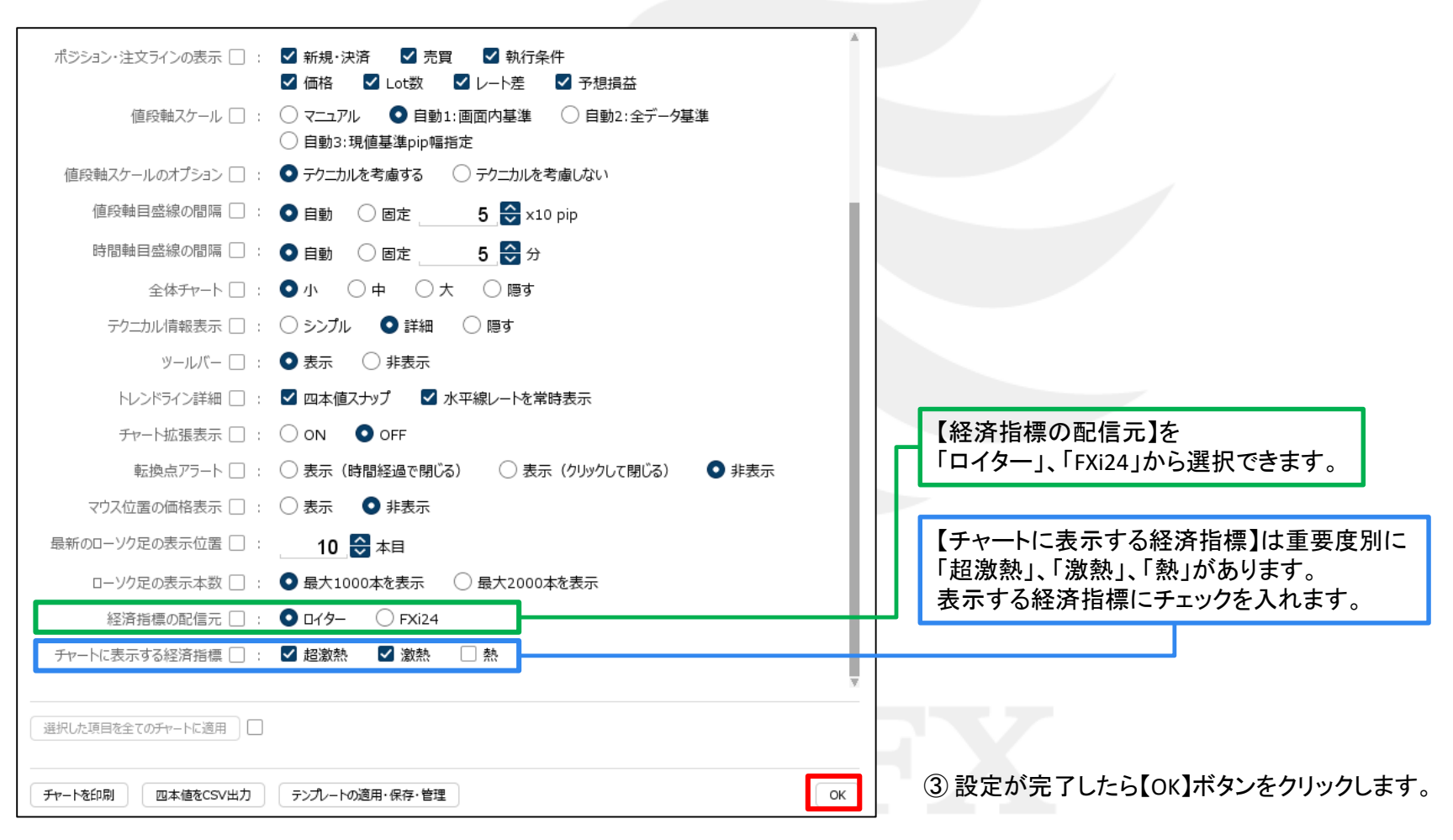

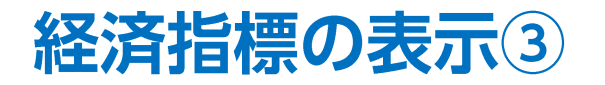

#### ■経済指標の表示方法③

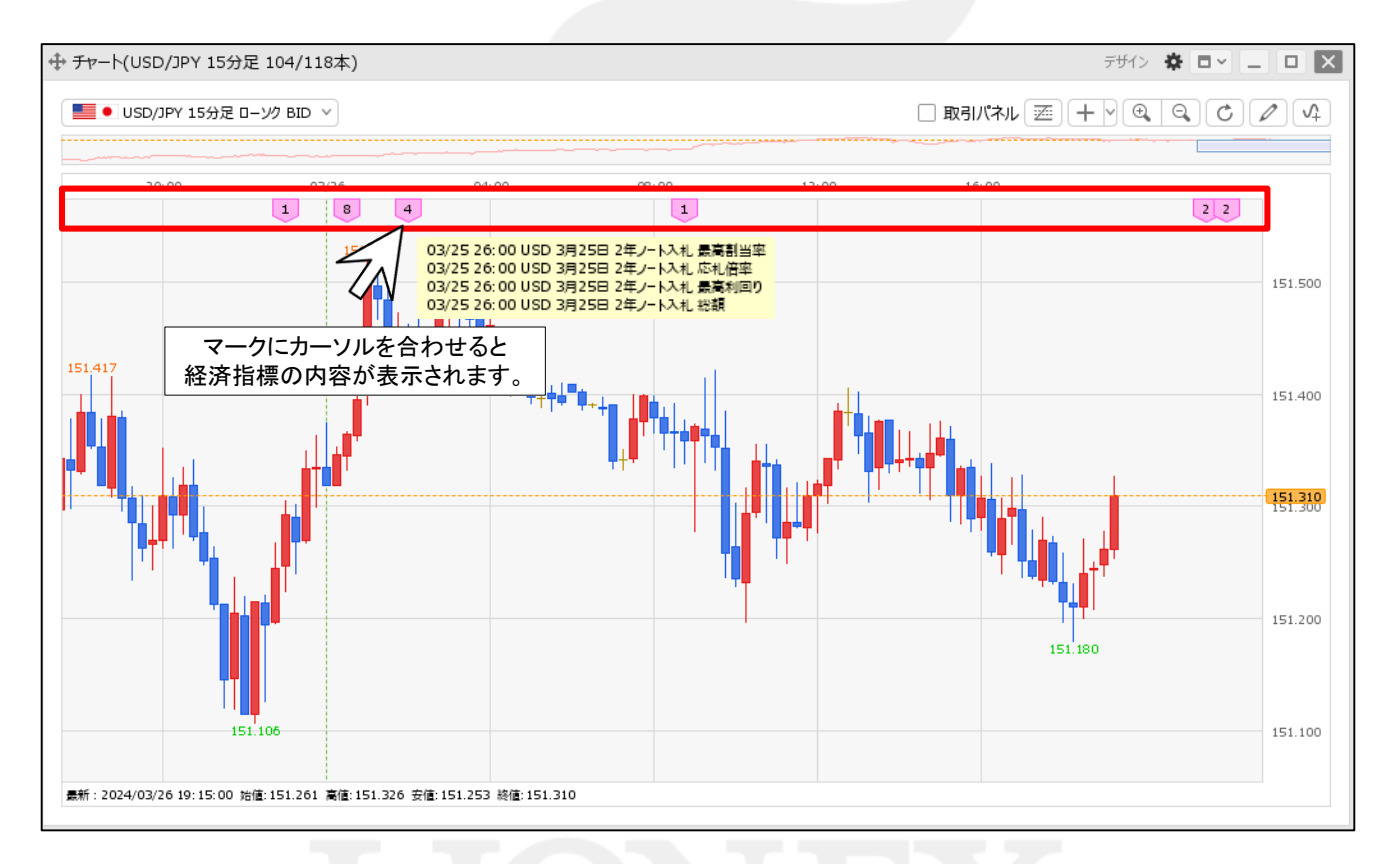

④ 経済指標のマークが表示されました。
時間軸の位置に合わせてマークが表示されます。
マーク内の数字は、同時刻に発表される経済指標の数を表示しています。

Þ

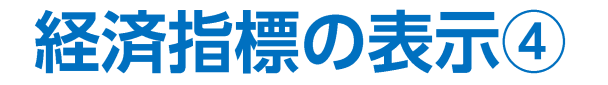

#### ■経済指標の表示方法④

| → チャート(USD/JPY 15       | 分足 104/118本)                  |                                                   | F\$1> 🌞 🗖 🖉 🔔                 |
|-------------------------|-------------------------------|---------------------------------------------------|-------------------------------|
|                         | צ ם−עש BID ∨                  |                                                   |                               |
| 20:00                   | 03/26                         | 04:00 08:00 12:00                                 | 16:00                         |
|                         | 151 522                       | ダブルクリック                                           |                               |
|                         | ⊕ 経済指標                        | ~                                                 |                               |
| 51.417                  | 2024/03/25 ~ <<               | 前日 本日 翌日 >>                                       |                               |
|                         | ロイター: USD, JPY, 超激熱           | 1. 激热                                             | 最終更新:19:29:28<br>※每分目動更新 151. |
|                         | 時刻 ^ 国                        | 重要度 指標内容                                          | 前回 予想 結果                      |
| ╸ <b>╸</b> ┩╸╷╷╽╽╎      | 24:30 📕 USD                   | 激熱 3月25日 6ヵ月ビル入札 最高利回り                            | 0 5.13%                       |
|                         | 24:30 <b>U</b> SD             | 激熱 3月25日 6ヵ月ビル入札 総額                               | 0.0ドル 70473                   |
|                         | 26:00 USD                     | 激熱 3月25日 2年ノート入札 最高割当3                            | 率 72.98%                      |
|                         | 26:00 USD                     |                                                   | 2.49                          |
|                         | 26:00 USD                     | 滅流 3月25日 2年ノート入札 最高利回!<br>物執 3日25日 2年 ノート入札 最高利回! | 0.0%IL 66000                  |
|                         | ⊴                             |                                                   | 151.                          |
| 美新:2024/03/26 19: 30: 0 | 0 治債:151,287 憲債:151,287 安債:15 | 51.282 終債:151.286                                 |                               |

⑤ マークをダブルクリックすると、経済指標一覧が表示されます。 経済指標一覧では、「前回」「予想」「結果」の情報を見ることができます。

Þ.

# 困った時は…

当社に対するご意見・ご質問・ご要望などがございましたら、下記の連絡先にて、お気軽にご連絡ください。

## ▶電話でのお問い合わせ

0120-63-0727(フリーダイヤル)

06-6534-0708

(お客様からのご意見、ご要望にお応えできるように、お電話を録音させていただくことがあります。)

### ▶FAXでのお問い合わせ

0120-34-0709(フリーダイヤル) 06-6534-0709

## ▶E-mailでのお問い合わせ

E-mail: info@hirose-fx.co.jp

## ▶お問い合わせフォームでのお問い合わせ https://hirose-fx.co.jp/form/contact/